## Arbeitshilfe zur Freigabe von Kamera und Mikrofon im Internetbrowser Samsung Internet an einem Handy (Samsung)

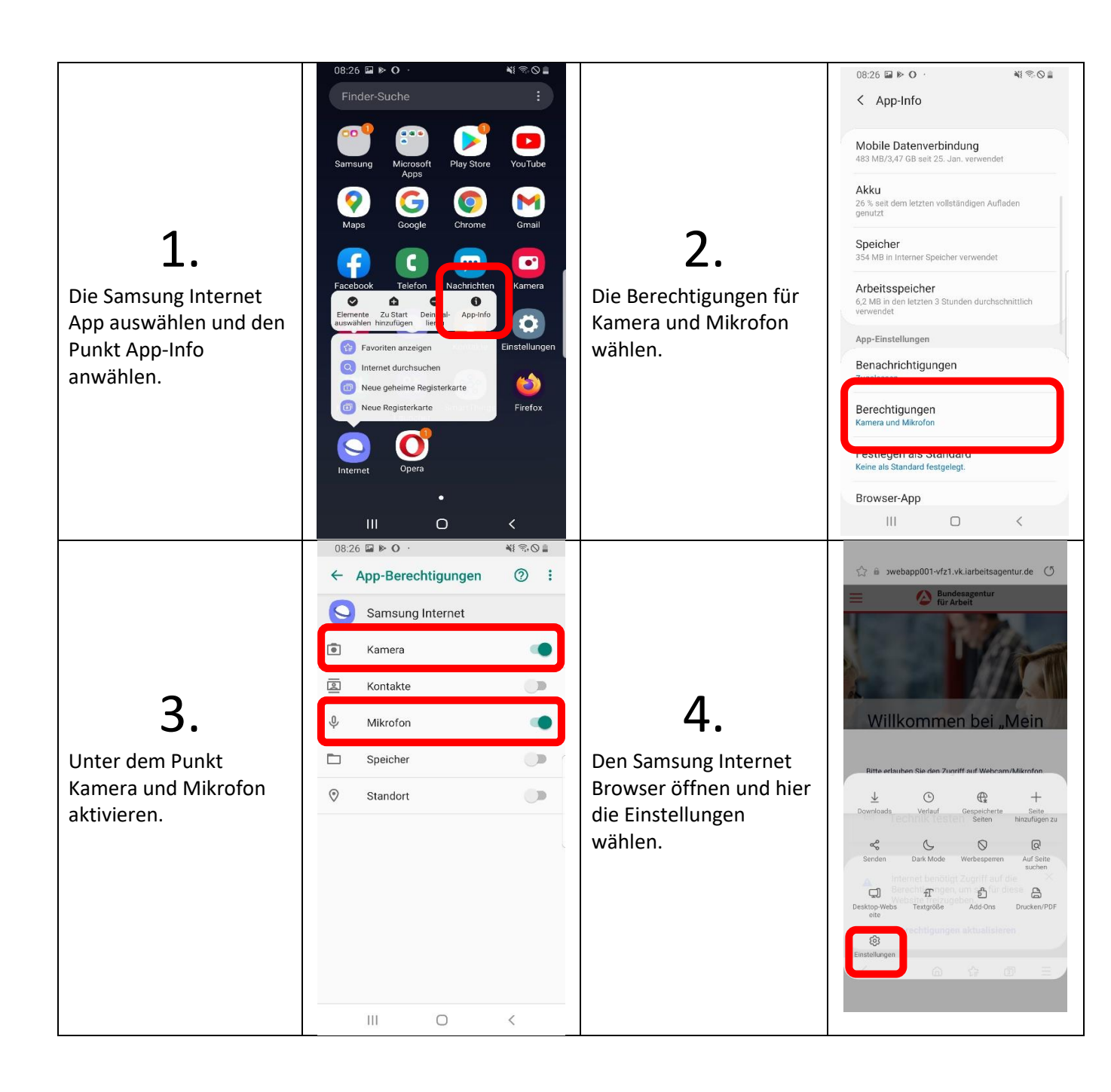

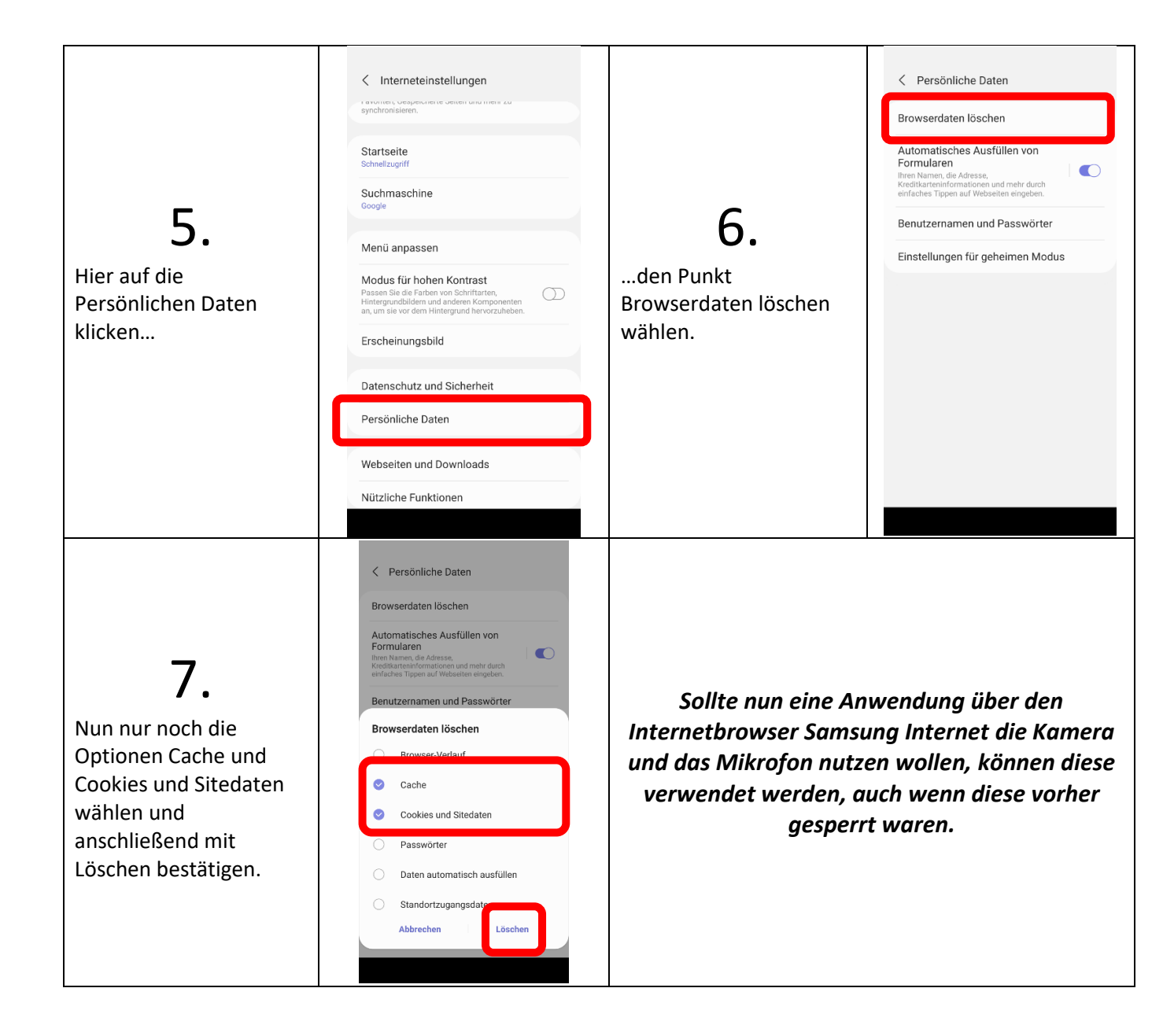